ขั้นตอนของผู้ประเมินบทความ (Reviewer)

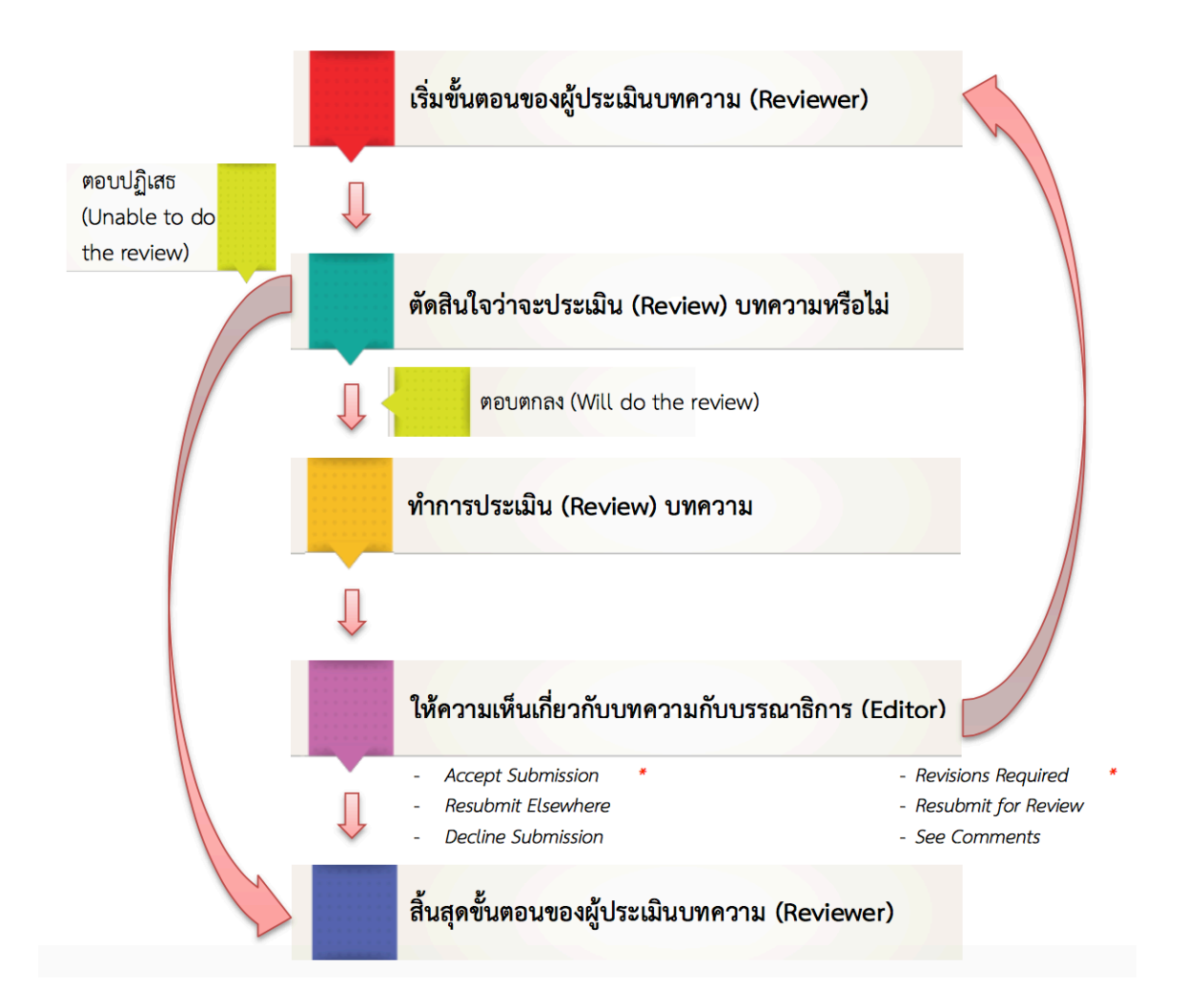

## หมายเหตุ\* ความคิดเห็นของผู้ประเมินบทความ (Reviewer)

| Accept Submission                  | =      | รับตีพิมพ์บทความโดยไม่ต้องแก้ไข                                                            |
|------------------------------------|--------|--------------------------------------------------------------------------------------------|
| Revisions Required                 | =      | แก้ไขบทความโดยให้บรรณาธิการพิจารณาต่อ                                                      |
| Resubmit for Review                | =      | แก้ไขบทความโดยผู้ประเมินบทความ (Reviewer) ขอให้ส่งกลับมาตรวจสอบอีกครั้ง                    |
| Resubmit Elsewhere                 | =      | บทความไม่ตรงกับ aim and scope ของวารสาร ให้ผู้แต่ง (Author) ส่งบทความตีพิมพ์<br>วารสารอื่น |
| Decline Submission<br>See Comments | =<br>= | ไม่รับตีพิมพ์บทความ<br>ให้ดูที่ข้อเสนอแนะ                                                  |

# การประเมินบทความ (Review)

1. ผู้ประเมินบทความ (Reviewer) จะได้รับ Email แจ้งเรื่อง "[ชื่อย่อวารสาร] Article Review Request"

[demo] Article Review Request 📄 กล่องจดหมาย x 🖶 🖶

1.1 กำหนดเวลาในการประเมินบทความ (Review) 1.3 ชื่อเรื่อง และบทคัดย่อของบทความ

1.2 ลิงก์เพื่อประเมินบทความ 1.4 ไฟล์แนบแบบประเมินบทความ (Review form)

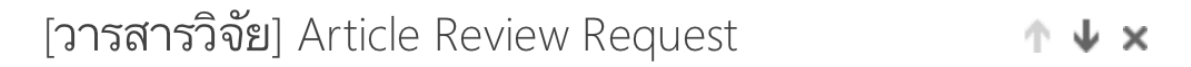

วุฒิวัฒน์ คงรัตนประเสริฐ (utkjournal@mail.rmutk.ac.th) Add to contact To: review02 review ¥

Parts of this message have been blocked for your safety. Show content | I trust utkjournal@mail.rmutk.ac.th. Always show content.

The following message is being delivered on behalf of วารสารวิจัย มทร.กรุงเทพ.

review02 review:

I believe that you would serve as an excellent reviewer of the manuscript,

"โยเกริต์," which has been submitted to

วารสารวิจัย มทร.กรุงเทพ. The

submission's abstract is inserted below, and I hope that you will consider undertaking this important task for us.

Please log into the journal web site by 2016-04-08 to indicate whether you will undertake the review or not, as well as to access the submission and to record your review and recommendation.

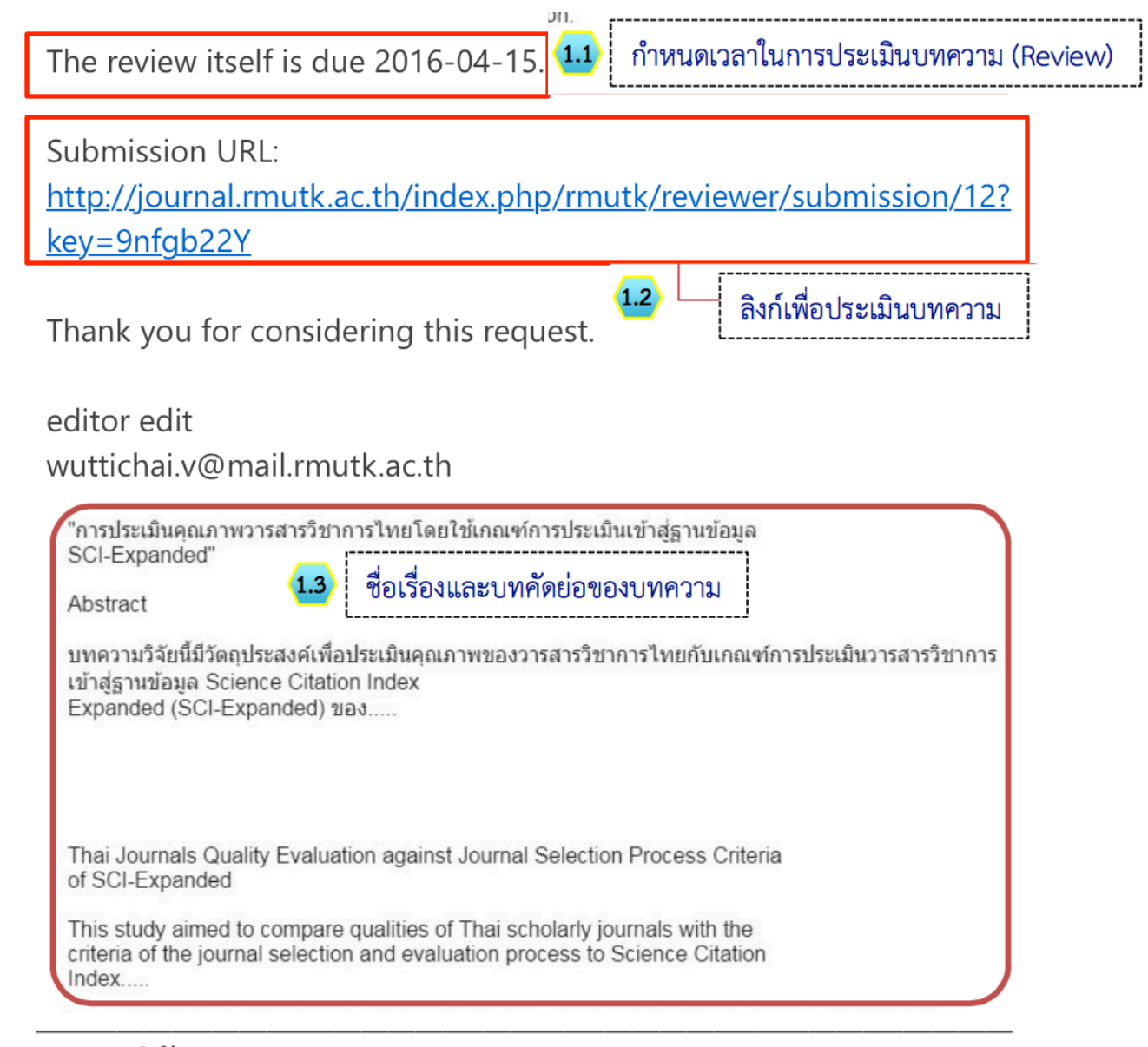

## วารสารวิจัย มทร.กรุงเทพ http://localhost/journal/index.php/rmutk

2. กรณีมีไฟล์แนบแบบประเมินบทความ (Review form) ให้คลิกดาวน์โหลด ถ้าไม่มีให้ข้ามขั้นตอนนี้ไป

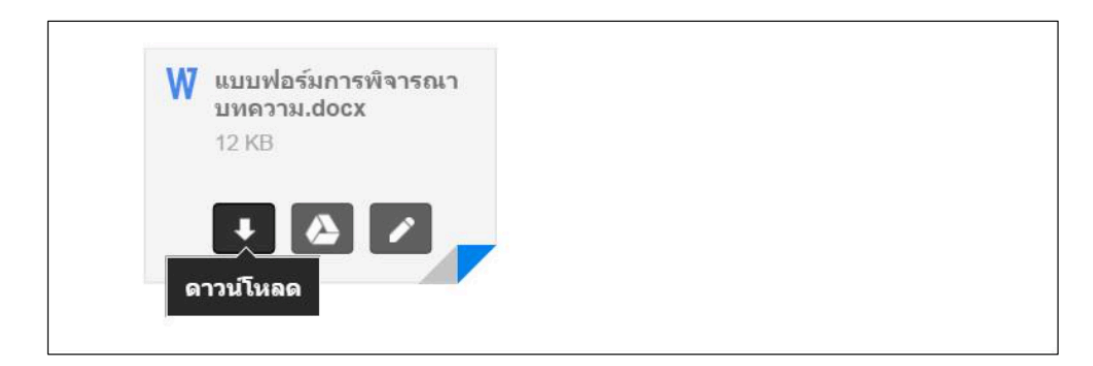

3 . คลิกเลือกที่ลิงก์ Submission URL : .....

Submission URL:

http://journal.rmutk.ac.th/index.php/rmutk/reviewer/submission/12? key=9nfgb22Y

- 4. เมื่อคลิกที่ลิงก์ Submission URL : การประเมินบทความจะเข้าสู่ระบบได้ 2 วิธี คือ
  - 4.1 ผู้ประเมินบทความ (Reviewer) *ไม่ต้อง* log in เข้าสู่ระบบ
  - 4.2 ผู้ประเมินบทความ (Reviewer) ต้อง log in เข้าสู่ระบบ

4.1 กรณี : ผู้ประเมินบทความ (Reviewer) <u>ไม่ต้อง</u> log in เข้าสู่ระบบ เมื่อคลิกที่ลิงก์ Submission URL : ใน Email (ขั้นตอนที่ 3) จะเข้าสู่หน้า REVIEW เพื่อประเมินบทความได้เลย ข้ามไปยังขั้นตอนที่ 5

## 4.2 กรณี : ผู้ประเมินบทความ (Reviewer) ต้อง log in เข้าสู่ระบบ

พิมพ์ Username และ Password ในฐานะผู้ประเมินบทความ (Reviewer) แล้วคลิกที่ปุ่ม Log In เพื่อเข้าสู่ระบบ ThaiJO

## LOGIN

| Usemame<br>Password<br>Login<br>» Not a user? Register with this site<br>» Forgot your password? | n |
|--------------------------------------------------------------------------------------------------|---|
|--------------------------------------------------------------------------------------------------|---|

# b. เข้าสู่หน้า ACTIVE SUBMISSIONS จากนั้นคลิกที่ชื่อบทความ

| ACT        | TVE S             | UBM | Home > User > Reviewer > Active Submissions                |       |                 |
|------------|-------------------|-----|------------------------------------------------------------|-------|-----------------|
| CTIVE      | ARCHIVE           |     |                                                            |       |                 |
| ID         | MM-DD<br>ASSIGNED | SEC | TITLE                                                      | DUE   | REVIEW<br>ROUND |
| 28815      | 02-03             | EDU | การประเมินคุณภาพวารสารวิชาการไทยโดยใช้เกณฑ์การประเมินเข้าส | 02-25 | 1               |
| 1 - 1 of 1 | Items             |     | <b>b</b> คลิกที่ชื่อบทความ                                 |       |                 |

# c. เข้าสู่หน้า REVIEW เพื่อประเมินบทความ

5. เมื่อเข้าสู่หน้า REVIEW ในหัวข้อ REVIEW STEPS ให้คลิกที่รูปสัญลักษณ์การส่ง Email 📂 เพื่อแจ้ง บรรณาธิการ (Editor)

- Will do the review = ตกลงที่จะประเมินบทความนี้
- Unable to do the review = ปฏิเสธการประเมินบทความนี้

#### #28815 REVIEW

#### SUBMISSION TO BE REVIEWED

Title Journal Section Abstract การประเมินคุณภาพวารสารวิชาการไทยโดยใช้เกณฑ์การประเมินเข้าสู่ฐานข้อมูล SCI-Expanded บทความวิชาการ

บทความวิจัยนี้มีวัตถุประสงค์เพื่อประเมินคุณภาพของวารสารวิชาการไทยกับเกณฑ์การประเมินวารสารวิชาการ เข้าลู่ ฐานข้อมูล Science Citation Index Expanded (SCI-Expanded) ของ.....

 $\bar{x} = \frac{\sum x}{n}$ 

Thai Journals Quality Evaluation against Journal Selection Process Criteria of SCI-Expanded

This study aimed to compare qualities of Thai scholarly journals with the criteria of the journal selection and evaluation process to Science Citation Index.....

| ubmission Editor    | Editor Thaijo |
|---------------------|---------------|
| Submission Metadata | VIEW METADATA |

#### **REVIEW SCHEDULE**

| Editor's Request                                               | 2015-02-03                                     |                                                                                                    |
|----------------------------------------------------------------|------------------------------------------------|----------------------------------------------------------------------------------------------------|
| Your Response                                                  | _                                              |                                                                                                    |
| Review Submitted                                               | -                                              |                                                                                                    |
| Review Due                                                     | 2015-02-25                                     |                                                                                                    |
| REVIEW ST                                                      | EPS 5.                                         | คลิกที่รูปสัญลักษณ์การส่ง Email                                                                                        |
| <ol> <li>Notify the submissi<br/>Response Will de</li> </ol>   | on's editor as to wheth<br>o the review U      | her you will undertake the review.<br>nable to do the review 🚾                                                         |
| 2. If you are going to                                         | do the review, consult                         | Reviewer Guidelines below.                                                                                             |
| <ol> <li>Click on file names<br/>Submission will be</li> </ol> | to download and revi<br>made available, if and | ew (on screen or by printing) the files associated with this submission.<br>d when reviewer agrees to undertake review |
| 4. Declare whether or                                          | not you have competi                           | ing interests with regard to this research (see CI POLICY).                                                            |
| <ol> <li>Click on icon to ent<br/>Review</li> </ol>            | er (or paste) your revi                        | iew of this submission.                                                                                                |
| <ol> <li>In addition, you can<br/>Uploaded files</li> </ol>    | upload files for the e                         | ditor and/or author to consult.<br>None                                                                                |
| Choose File                                                    | lo file chosen                                 | Upload                                                                                                    |
| ENSURING A BLIND                                               | REVIEW                                         |                                                                                                    |
| <ol> <li>Select a recommen<br/>recommendation.</li> </ol>      | dation and submit the                          | review to complete the process. You must enter a review or upload a file before selecting a                            |
| Recommendation                                                 |                                                | Choose One   Submit Review To Editor                                                                                   |

#### **REVIEWER GUIDELINES**

วารสารมีนโยบายที่ขอให้ผู้ทรงคุณวุฒิพิจารณาประเด็นต่างๆดังนี้

1.... 2....

3....

6. จะเข้าสู่หน้า SEND EMAIL เพื่อแจ้งบรรณาธิการ (Editor) ว่า ตกลง หรือ ปฏิเสธ การประเมินความนี้ จากนั้นคลิกที่ปุ่ม Send (จากตัวอย่าง คลิกที่รูปสัญลักษณ์การส่ง Email 🔤 ท้าย Will do the review เพื่อ ตอบตกลงที่จะประเมินบทความ)

# Send Email

| То             | editor edit <wuttichai.v@mail.rmutk.ac.th:< th=""></wuttichai.v@mail.rmutk.ac.th:<>                                                                                                    |
|----------------|----------------------------------------------------------------------------------------------------|
| СС             |                                                                                                    |
| BCC            |                                                                                                    |
|                | Add Recipient Add CC Add BCC                                                                                                    |
| Subject        | [วารสารวิจัย] Able to Review                                                                                                    |
| Body           | editor edit:<br>I am able and willing to review the submission, "โยเกริต์," for<br>วารสารวิจัย มทร.กรุงเทพ. Thank you for thinking of me, and I<br>plan to have the review completed by its due date, 2016-04-<br>15, if not before.<br>review02 review |
| Send Cancel Sk | kip Email                                                                                                    |

 หลังจากตอบตกลงที่จะประเมินบทความนี้แล้ว ไฟล์บทความจะปรากฏขึ้น ให้คลิกที่ชื่อไฟล์เพื่อดาวน์โหลด บทความมาทำการประเมิน

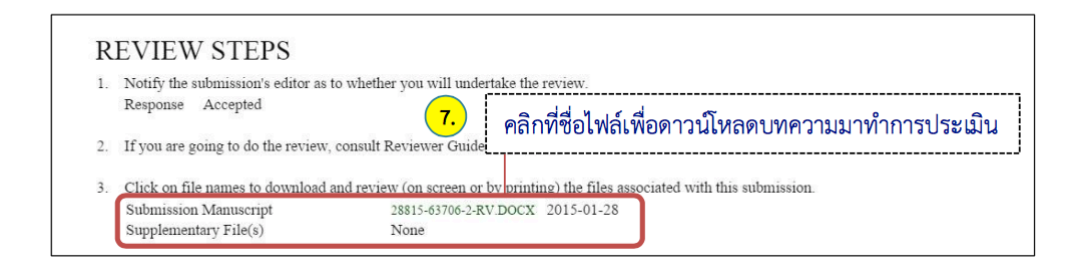

8. เมื่อผู้ประเมินบทความ (Reviewer) ทำการประเมินบทความ และ Save ใฟล์ไว้ในคอมพิวเตอร์ ของตนเองเรียบร้อยแล้ว ให้ทำการคลิกที่ปุ่ม Browse หรือ Choose Files เพื่ออัพโหลดไฟล์ข้อเสนอแนะ

| 5. | Click on icon to fill in the review form.                                                                                                    |
|----|----------------------------------------------------------------------------------------------------|
|    | Review Form 🗬 คลกทปม Reviewer Form เพอประเมนบทความ                                                                                                    |
| 6. | n addition, you can upload files for the editor and/or author to consult.                                                                                     |
|    | Uploaded files None                                                                                                    |
|    | Choose File no file selected Upload                                                                                                    |
|    | <sup>ENSURING A BLIND REVIEW</sup> คลิกที่ปุ่ม Browse หรือ Choose File เพื่อ Upload ไฟล์ข้อเสนอแนะ                                                            |
| 7. | Select a recommendation <sup>1</sup> and submit the review to complete the process. Fourmust enter a review of upload a me before selecting a recommendation. |
|    | Recommendation Choose One Submit Review To Editor                                                                                                    |

# **Review Form Response**

# ระดับคะแนน (กรุณาประเมินทุกข้อ)

เกณฑ์การพิจารณา

- 1.1 ความคิดริเริ่มสร้างสรรค์
- () ใช้ไม่ได้
- 🔵 พอ ใช้

()ดี

- **ิดีม**าก
- **ดีเยี่ย**ม
- **◯ไม่เกี่ยวข้อง**
- 1.2 คุณค่าเชิงวิชาการ
- \_\_ใช้ไม่ได้
- 🔵 พอใช้
- ิดี
- ─ดีมาก
- ดีเยี่ยม
- ไม่เกี่ยวข้อง

1.3 ความสมบูรณ์ของเนื้อหาและโครงสร้าง

🔵 ใช้ไม่ได้

- 🔵 พอ ใช้
- ิดี
- **\_ดี**มาก
- **\_ดีเยี่ย**ม
- ─ไม่เกี่ยวข้อง

9. เลือกไฟล์เสนอแนะ (ถ้ำมี) แล้วคลิกที่ปุ่ม Open

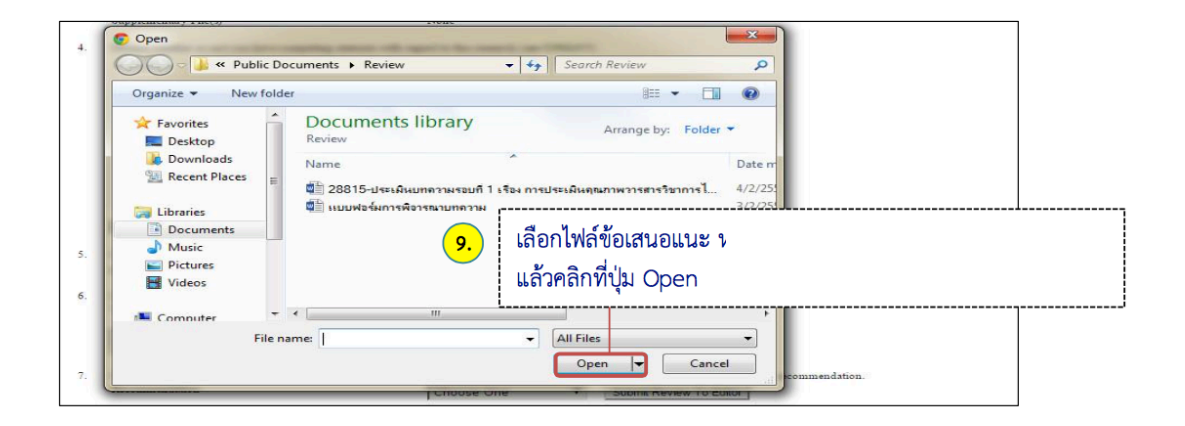

10. เมื่อเลือกไฟล์ข้อเสนอแนะ เรียบร้อยแล้ว จะปรากฎชื่อไฟล์ขึ้นในกล่อง ให้คลิกปุ่ม Upload

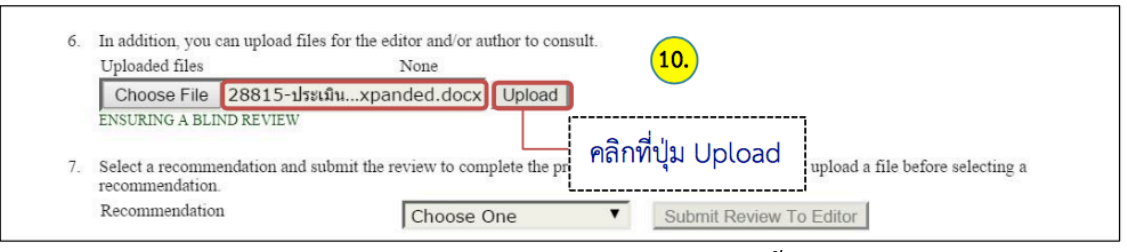

11. หลังจาก Upload ไฟล์ข้อเสนอแนะ เรียบร้อยแล้ว ระบบจะตั้งชื่อไฟล์ใหม่โดยจะ แสดงไฟล์ในหัวข้อ Upload Files

| l | Uploaded files          |                         | 28815-67307-1   | I-RV.DOCX 20   | 15-02- | -09 DELETE                             |
|---|-------------------------|-------------------------|-----------------|----------------|--------|----------------------------------------|
|   | Choose File             | No file chosen          |                 | Upload         |        |                                        |
|   | ENSURING A BLIND REVIEW |                         |                 |                | L      | ไฟล์ที่ Upload เรียบร้อยแล้วจะแสดงไฟล์ |
|   | Select a recommendation | endation and submit the | e review to com | plete the proc | ess. Y | ในหัวข้อ Uploaded files                |
|   | Recommendation          | n                       | Choose C        | )ne            | v      |                                        |

 12. ถ้ามีไฟล์ที่ต้องการ Upload เพิ่มเติมเพื่อส่งให้กับบรรณาธิการ (Editor) หรือ ผู้แต่ง (Author) ให้ย้อนกลับ ไปทำตามขั้นตอนที่ 8 - 11 หากไม่มีให้ข้ามไปยังขั้นตอนที่ 13

| Oploaded files                    | 2                           | 3815-67307-1-RV.DOCX 2015-02<br>3815-67307-2-RV.DOCX 2015-02 | -09 DELETE<br>-09 DELETE |                                |
|-----------------------------------|-----------------------------|--------------------------------------------------------------|--------------------------|--------------------------------|
| Choose File                       | No file chosen              | Upload                                                       |                          |                                |
| ENSURING A BLI                    | ND REVIEW                   | inn to an allot the ansatz V                                 | an must anter a ration o | runlaad a fila hafara salaatin |
| Select a recomm<br>recommendation | endation and submit the rev | lew to complete the process. T                               | où musi emer a review o  | i upioad a me before selecim   |

13. คลิกเลือกเพื่อให้ความคิดเห็นเกี่ยวกับบทความ

2

- Accept Submission = รับตีพิมพ์บทความโดยไม่ต้องแก้ไข
  - Revisions Required = แก้ไขบทความโดยให้บรรณาธิการพิจารณาต่อ
- Resubmit for Review = แก้ไขบทความโดยผู้ประเมินบทความ (Reviewer) ขอให้ส่ง กลับมาตรวจสอบอีกครั้ง
- Resubmit Elsewhere = บทความไม่ตรงกับ aim and scope ของวารสาร ให้ผู้แต่งส่ง บทความตีพิมพ์วารสารอื่น
- Decline Submission = ไม่รับตีพิมพ์บทความ
- See Comments = ให้ดูที่ข้อเสนอแนะ
- 14. จากนั้นคลิกที่ปุ่ม Submit Review To Editor

| 7. Select a recommendation and submit the recommendation.<br>Recommendation <b>13.</b> | Choose One                                                                                                    | ou must enter a review or upload a file before selecting a Submit Review To Editor |
|----------------------------------------------------------------------------------------|----------------------------------------------------------------------------------------------------|------------------------------------------------------------------------------------|
| RF คลิกเลือกความคิดเห็น V<br>วาระ เกี่ยวกับบทความ มา                                   | Accept Submission<br>Revisions Required<br>Resubmit for Review<br>Resubmit Elsewhere<br>Decline Submission<br>See Comments | คลิกที่ปุ่ม Submit Review To Editor                                                |

# จะเข้าสู่หน้า SEND EMAIL เพื่อแจ้งบรรณาธิการ (Editor) จากนั้นคลิกที่ปุ่ม Send Send Email

| То                   | usertest@gmail.com                                                                                             |                                               |
|----------------------|----------------------------------------------------------------------------------------------------|-----------------------------------------------|
| СС                   | editor edit <wuttichai.v@mail.rmutk.ac.th< td=""><td><b>נו</b></td></wuttichai.v@mail.rmutk.ac.th<>            | <b>נו</b>                                     |
| BCC                  |                                                                                                    |                                               |
|                      | Add Recipient Add CC Add BCC                                                                                   | _                                             |
| Subject              | [วารสารวิจัย] Article Review Completed                                                                         |                                               |
| Body                 | editor edit:                                                                                                   |                                               |
|                      | I have now completed my review of "โยเก<br>วารสารวิจัย มทร.กรุงเทพ, and submitted my r<br>"Accept Submission." | ริต์เป็นสิ่งที่ดีมากๆ" for<br>recommendation, |
|                      | review02 review ความคิดเห็นของผู้                                                                              | ประเมินบทความ (Reviewer)                      |
| 15. คลิกที่ปุ่ม Senc |                                                                                                    |                                               |
| Send Cancel Sk       | ip Email                                                                                                    |                                               |

16. เสร็จสิ้นขั้นตอนของผู้ประเมินบทความ (Reviewer)

## Submission To Be Reviewed

| Title               | โยเกริต์                                |
|---------------------|-----------------------------------------|
| Journal Section     | Articles                                |
| Abstract            | 222222222222222222222222222222222222222 |
| Submission Editor   | editor edit 💷                           |
| Submission Metadata | VIEW METADATA                           |

## **Review Schedule**

| Editor's Request | 2016-04-01 |
|------------------|------------|
| Your Response    | 2016-04-01 |
| Review Submitted | 2016-04-01 |
| Review Due       | 2016-04-15 |

## **Review Steps**

- 1. Notify the submission's editor as to whether you will undertake the review. Response Accepted
- 2. If you are going to do the review, consult Reviewer Guidelines below.
- Click on file names to download and review (on screen or by printing) the files associated with this submission. Submission Manuscript <u>124-179-2-RV.DOCX</u> 2016-03-18 Supplementary File(s) None
- 4. Declare whether or not you have competing interests with regard to this research (see CI POLICY).
- 5. Click on icon to fill in the review form. Review Form 🤜
- 6. In addition, you can upload files for the editor and/or author to consult. Uploaded files None
- 7. Select a recommendation and submit the review to complete the process. You must enter a review or upload a file before selecting a recommendation.
   Recommendation Accept Submission 2016-04-01

### **Reviewer Guidelines**

วารสารมีนโยบายที่ขอให้ผู้ทรงคุณวุฒิพิจารณาประเด็นต่างๆ ดังนี้

1.สาขาวิชาวิทยาศาสตร์และเทค โนโลยี ได้แก่ สาขาวิชาวิทยาศาสตร์ วิศวกรรมศาสตร์ และสาขาอื่นๆ ที่เกี่ยวข้อง

2.สาขาวิชามนุษยศาสตร์และสังคมศาสตร์ ได้แก่ สาขาวิชาบริหารธุรกิจ มนุษยศาสตร์ นิเทศศาสตร์ นิติศาสตร์ และสาขาอื่นๆ ที่เกี่ยวข้อง